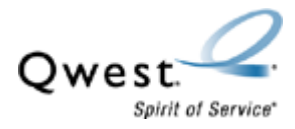

## Actiontec® GT-701-wg

## How to Recover Firmware – Windows<sup>®</sup> Using Web Site Link to Download the Firmware Recovery File

If the Actiontec<sup>®</sup> DSL modem isn't working (e.g., the Internet LED light isn't on) or isn't responding properly, this recovery procedure will reset the modem to the factory defaults.

- Turn off any firewall programs before performing this procedure. Be sure to turn them back on when you're finished.
- This procedure isn't valid for Macintosh<sup>®</sup> or Linux<sup>®</sup> computers.
- This procedure won't work when a hub, switch or another router are used. Instead, plug the modem in directly to one computer using the Ethernet cable (don't use the USB cable).
- 1. Confirm you've downloaded the firmware recovery file.
- 2. Confirm the modem is connected directly to the computer via Ethernet cable (not USB). Then set the IP address of the computer to 192.168.0.99 with a subnet mask of 255.255.255.0. **Restart** the computer before performing this procedure.
- 3. **Open** the file you downloaded. Then select **Setup**.

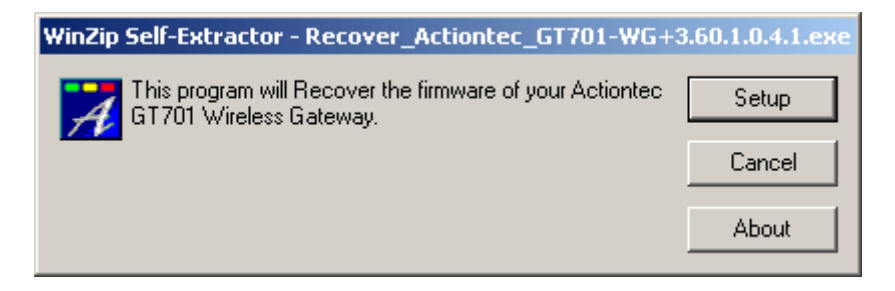

4. Follow the instructions in the picture below. Then select Next.

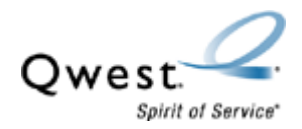

| Actiontec GT701-WG Critical Recovery Utility                                                         |          |  |  |  |
|----------------------------------------------------------------------------------------------------|----------|--|--|--|
| Welcome to the Actiontec GT701-WG Critical Recovery.                                                 | <b>^</b> |  |  |  |
| Step 1:<br>Please set your Computer's Network Interface<br>Card to the following Static IP Settings. |          |  |  |  |
| IP : 192.168.0.99<br>SUBNET : 255.255.255.0<br>GATEWAY : 192.168.0.1.                                | •        |  |  |  |
| Copyright (C) 2003, Actiontec Electronics Inc.                                                       | lext >   |  |  |  |

5. On the back of the modem, **press and hold the reset button** while you unplug the power cord and immediately plug it back in. Continue to press the **reset** button until you see the recovery process begin. Once the recovery process begins, release the button.

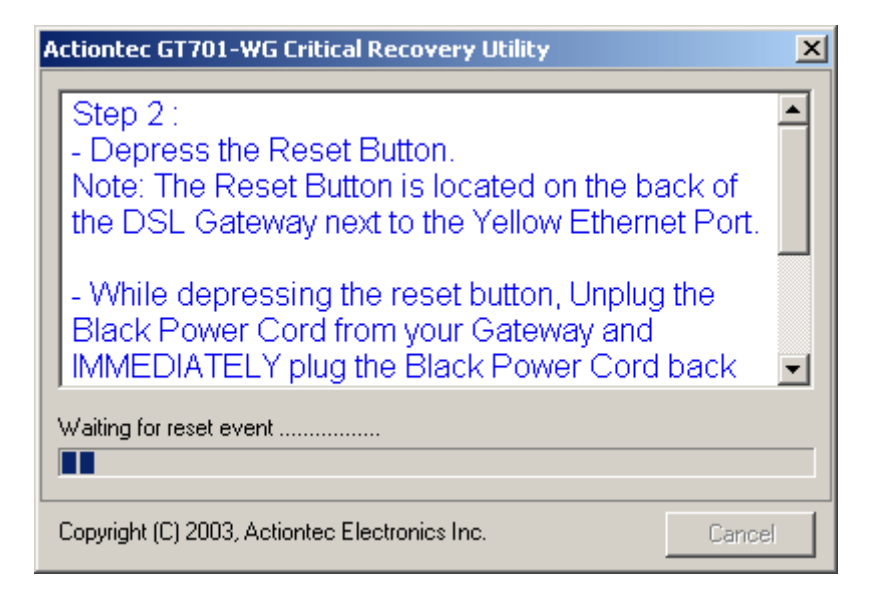

1. The recovery process will start, as shown in the picture below.

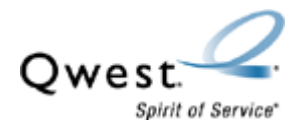

• If the reset fails, an error message will be displayed instead. Check the physical connections and try again.

| Actiontec GT701-WG Critical Recovery Utility                                                                         |                                                                                                    |  |  |  |  |
|----------------------------------------------------------------------------------------------------|----------------------------------------------------------------------------------------------------|--|--|--|--|
| Progress                                                                                                    | Task                                                                                                    |  |  |  |  |
| Complete<br>Complete<br>Not Complete<br>Not Complete<br>Not Complete<br>Not Complete<br>Not Complete<br>Not Complete | Check boot loader.<br>Check communication with device.<br>Erase flash segment for image.<br>Transfer image file to flash.<br>Erase flash segment for binary.<br>Transfer binary file to flash.<br>Erase flash segment for configuration.<br>Transfer new configuration to flash.<br>Reboot. |  |  |  |  |
| Erasing Flash                                                                                                    |                                                                                                    |  |  |  |  |
| Copyright (C) 2003, Actiontec Electronics Inc.                                                                       |                                                                                                    |  |  |  |  |

6. The modem will reboot automatically when the recovery process is complete.

| A | ctiontec GT70:                                                       | 1-WG Critical Recovery Utility                                                                                                    | × |  |  |  |
|---|----------------------------------------------------------------------|----------------------------------------------------------------------------------------------------|---|--|--|--|
|   | Progress                                                             | Task                                                                                                    |   |  |  |  |
|   | Complete<br>Complete<br>Complete<br>Complete<br>Complete<br>Complete | Check boot loader.<br>Check communication with device.<br>Erase flash segment for image.<br>Transfer image file to flash.<br>Erase flash segment for binary.<br>Transfer binary file to flash.<br>Erase flash segment for configuration |   |  |  |  |
|   | Complete                                                             | Transfer new configuration to flash.<br>Reboot.                                                                                                    |   |  |  |  |
|   | Rebooting                                                            |                                                                                                    |   |  |  |  |
|   | Copyright (C) 2003, Actiontec Electronics Inc. Finish                |                                                                                                    |   |  |  |  |

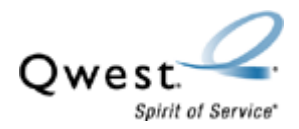

7. Select **Finish**. To complete the recovery process, unplug the modem, wait 15 seconds and then plug it back in.

| Actiontec GT70                                           | 1-WG Critical Recovery Utility                                                                                                    | × |  |  |  |
|----------------------------------------------------------|----------------------------------------------------------------------------------------------------|---|--|--|--|
| Progress                                                 | Task                                                                                                    |   |  |  |  |
| Complete<br>Complete<br>Complete<br>Complete<br>Complete | Check boot loader.<br>Check communication with device.<br>Erase flash segment for image.<br>Transfer image file to flash.<br>Erase flash segment for binary. |   |  |  |  |
| Complete<br>Complete<br>Complete                         | Transfer binary file to flash.<br>Erase flash segment for configuration.<br>Transfer new configuration to flash.                                             |   |  |  |  |
| Crit                                                     | ical Recovery was successfull. Please click Finish                                                                                                    |   |  |  |  |
| Copyright (C) 2003, Actiontec Electronics Inc.           |                                                                                                    |   |  |  |  |

- 8. If desired, reset the computer to obtain an IP address automatically (DHCP).
- 9. You may now configure the modem. Be sure to turn any firewalls back on.